# Käyttöopas Xiami Mi 7mai Pro Smart WiFi Kojelautakamera

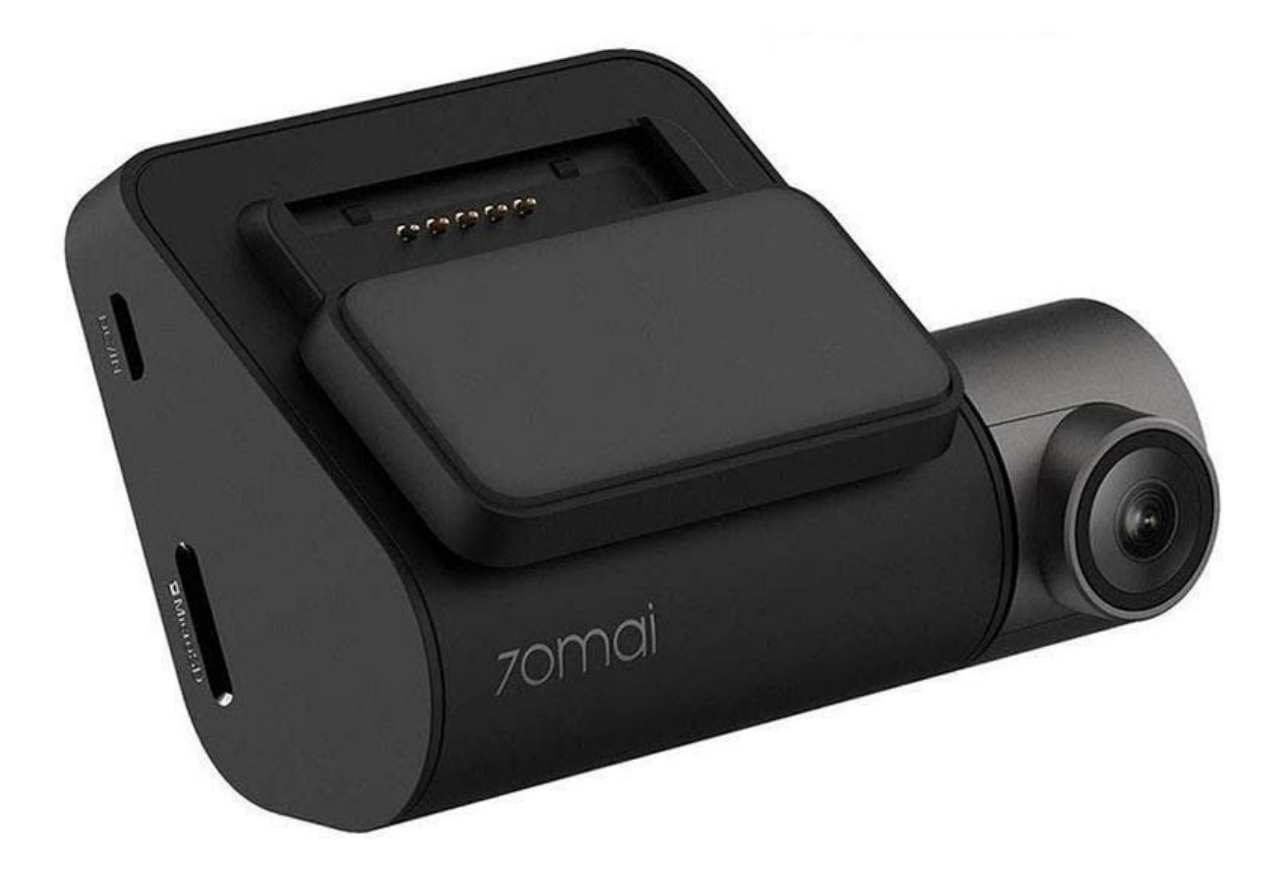

# Yksityiskohdat:

- Videon resoluutio: 2592x1944px (1944p)
- Ruudunpäivitysnopeus: 30fps
- Näyttö: 2" IPS
- Akun kapasiteetti: 500mAh
- WiFi:n taajuus: 2.4GHz
- Maksimietäisyys: 6m
- FOV-kulma: 140 astetta
- Ulostuloportit: AV, HDMI
- Mittasuhteet: 8.75 x 5.30 x 1.80cm

## Käyttöohjeet

Asennathan kojelautakameran seuraavasti:

#### 1. Kiinnitä elektrostaattinen tarra

Ota elekrostaattinen tarra pakkauksesta ja asenna suositeltuun paikkaan tuulilasissa, kuten näytettynä kuvassa alla

Muistathan puhdistaa tuulilasi ja poista kaikki ilmakuplat elektrostaattisesta tarrasta ja tuulilasista asennuksen yhteydessä

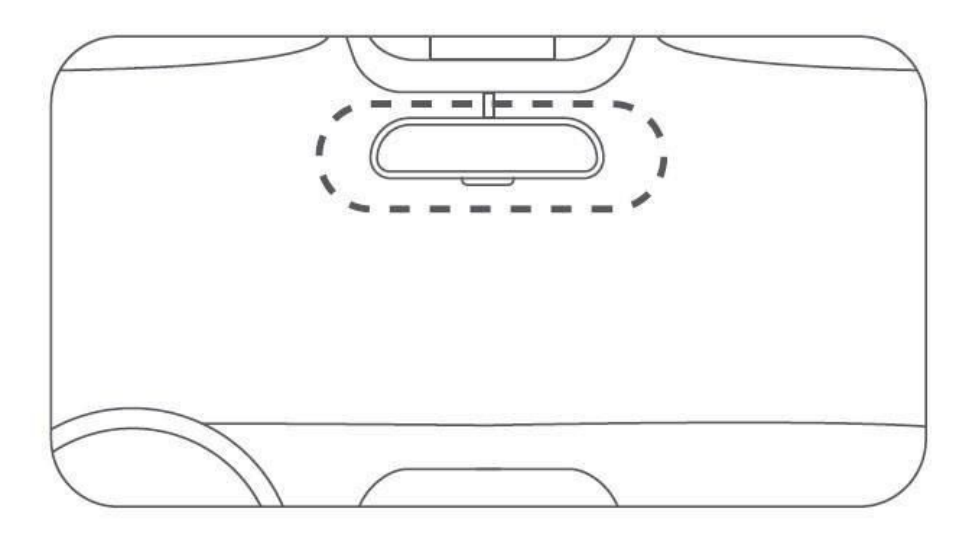

## 2. Liitä Kojelautakamera Pro telineeseen

Lukitse teline Kojelautakameraan Pro, kuten näytettynä alhaalla olevassa kuviossa. Tulet kuulemaan napsahdusäänen, kun se paikoillaan.

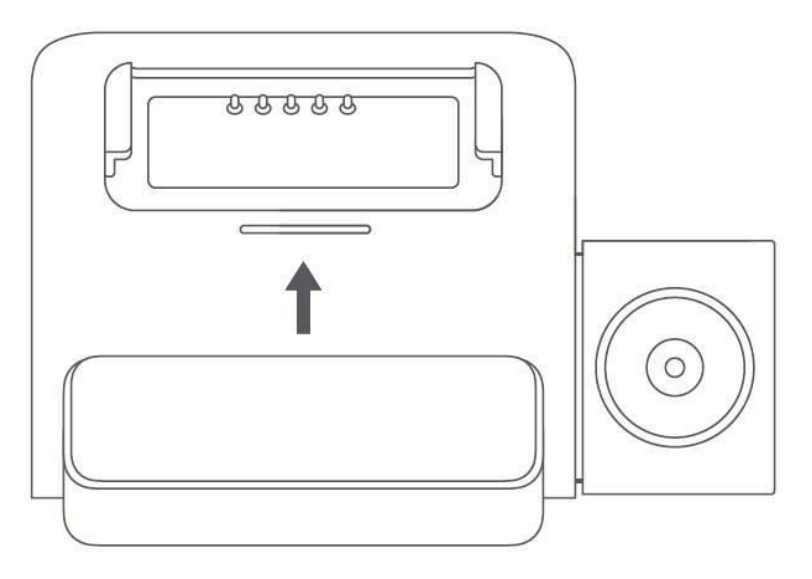

## 3. Liitä Kojelautakamera Pro

Poista suojaava tarra Kojelautakamera Pron telineeestä ja liitä Kojelautakamera Pro elekrostaattisen tarran keskelle, kuten kuviossa näytettynä alla. Paina telineen kiinnitintä kädellä varmistaaksesi, että lämpöä kestävä liima on tiukasti kiinni elekrostaattisessa tarrassa.

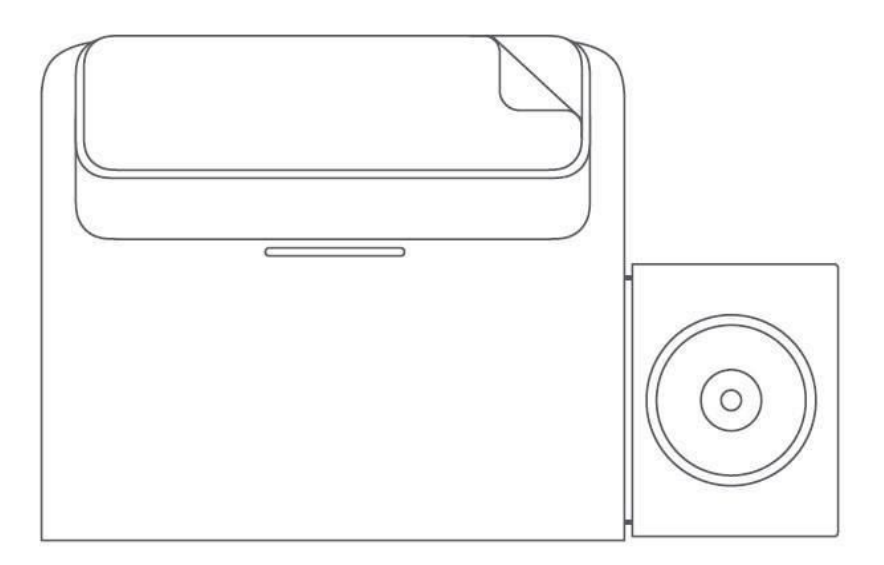

### 4. Liitä virtalähteeseen

Kuten näytettynä kuviossa, liitä virtajohto tuulilasin yläpuolelle eli matkustajan lokeron ympäriltä yläpuolelle. Järjestä johdon loppupää, niin että se liittyy tupakansytyttimen porttiin. Kun olet liittänyt sen akun laturiin, liitä laturi itse porttiin.

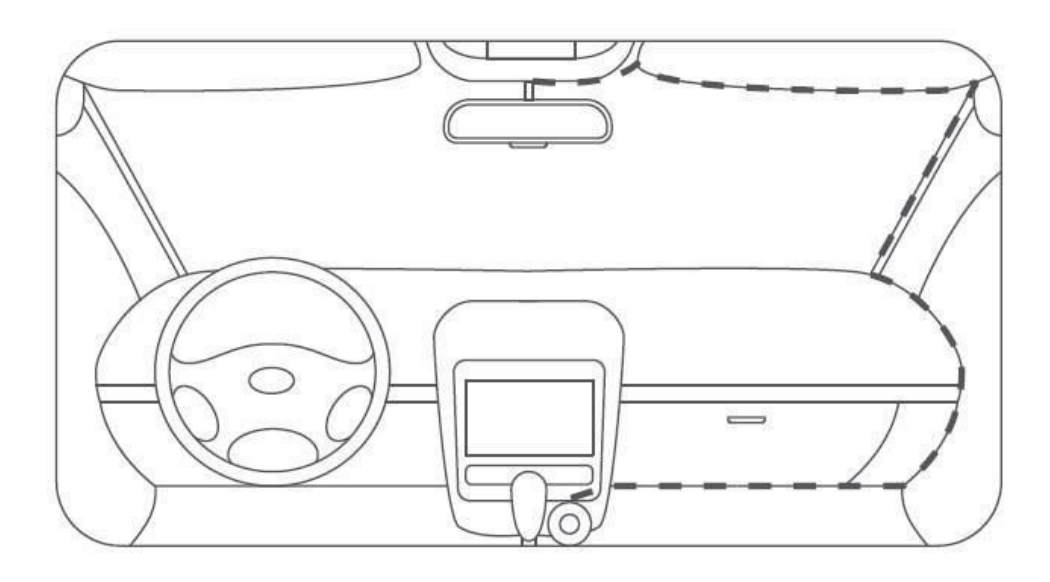

### 5. Säädä Kojelautakamera Pron kulmaa

Pistä Kojelautakamera Pro päälle ja säädä kameran kulmaa, niin, että kamera on oikeaoppisesti edessä.

# 70mai Smart Pro Kojelautakameran Aktivoiminen

70mai Smart Pro Kojelautakamera pitää aktivoida käyttämällä 70mai sovellusta. Tehdäksesi sen vieraile https://www.70mai.com/en/download/ -sivustolla ladataksesi sekä asentaaksesi 70mail sovelluksen.

Valitse "Lisää Laite" 70mail sovelluksessa ja viimeistele aktivaatio sovelluksen ohjeiden mukaan.